by METRO

i

Welkom op het DISH POS dashboard. In deze handleiding laten we zien hoe je tijdschema's voor de selfservice kunt toevoegen en beheren.

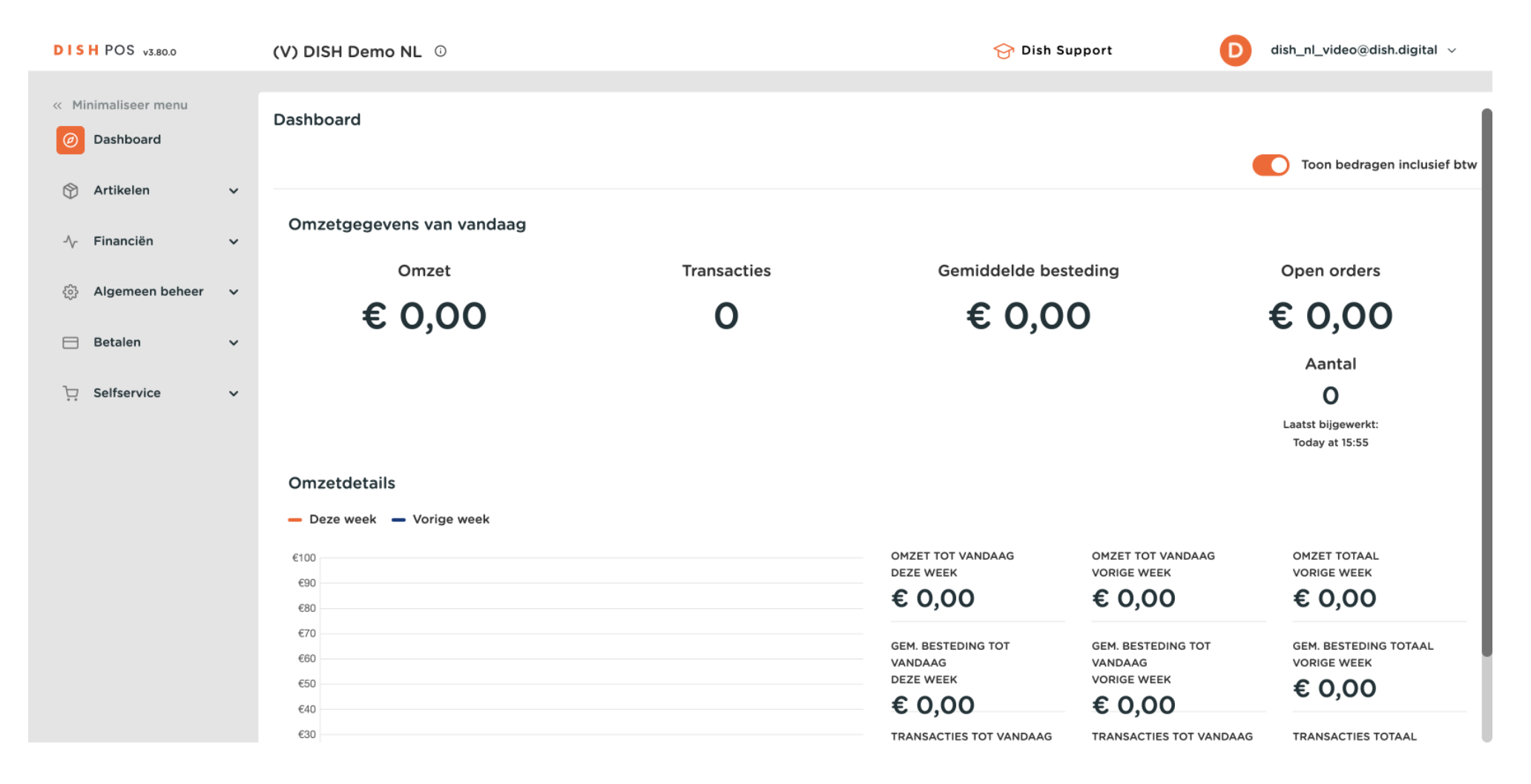

## Selecteer eerst het item Selfservice in het menu aan de zijkant.

D

by METRO

| DISH POS v3.80.0                | (V) DISH Demo NL ①                            |             | 😚 Dish Su                      | upport D                         | dish_nl_video@dish.digital $$             |
|---------------------------------|-----------------------------------------------|-------------|--------------------------------|----------------------------------|-------------------------------------------|
| « Minimaliseer menu Ø Dashboard | Dashboard                                     |             |                                |                                  | Toon bedragen inclusief btw               |
| 💮 Artikelen                     | <ul> <li>Omzetgegevens van vandaag</li> </ul> |             |                                |                                  |                                           |
| -\∕ <sub>r</sub> Financiën      | Omzet                                         | Transacties | Gemiddelde bes                 | teding                           | Open orders                               |
| ද්ටු Algemeen beheer            | <sup>č</sup> € 0,00                           | 0           | € 0,0                          | 0                                | € 0,00                                    |
| 😑 Betalen                       | ~                                             |             | ,                              |                                  | Aantal                                    |
| . Selfservice                   | ~                                             |             |                                |                                  | O<br>Laatst bijgewerkt:<br>Today at 15:55 |
|                                 | Omzetdetails                                  |             |                                |                                  |                                           |
|                                 | ¢100                                          |             | OMZET TOT VANDAAG<br>DEZE WEEK | OMZET TOT VANDAAG<br>VORIGE WEEK | OMZET TOTAAL<br>VORIGE WEEK               |
|                                 | €80                                           |             | € 0,00                         | € 0,00                           | € 0,00                                    |
|                                 | €60                                           |             | GEM. BESTEDING TOT<br>VANDAAG  | GEM. BESTEDING TOT<br>VANDAAG    | GEM. BESTEDING TOTAAL<br>VORIGE WEEK      |
|                                 | €50<br>€40                                    |             | eze week € 0,00                | VORIGE WEEK<br>€ 0,00            | € 0,00                                    |
|                                 | €30                                           |             | TRANSACTIES TOT VANDAAG        | TRANSACTIES TOT VANDAAG          | TRANSACTIES TOTAAL                        |

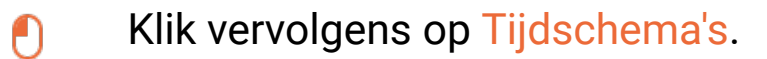

by METRO

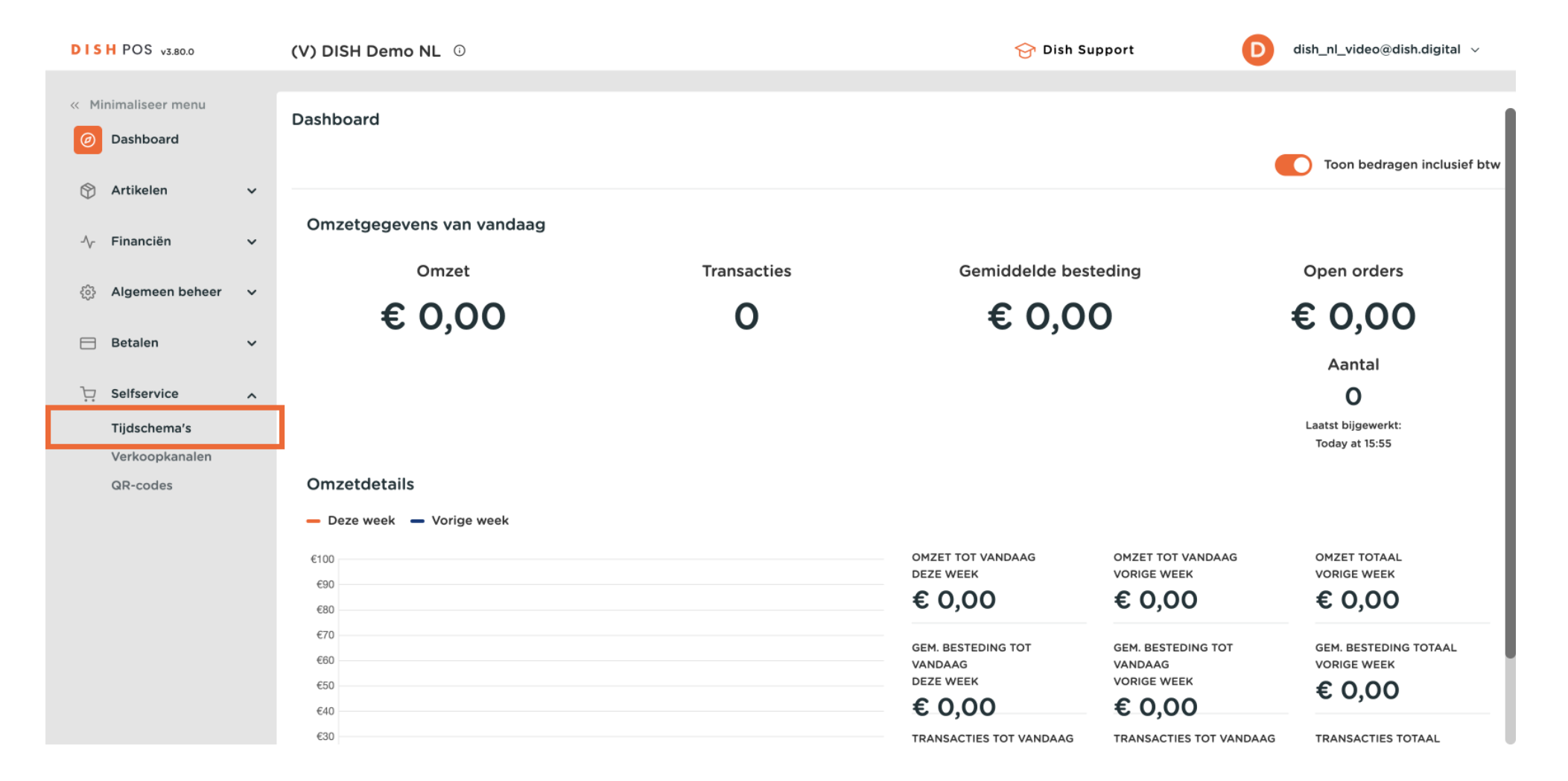

by METRO

Ð

U bevindt zich nu in het overzicht van uw tijdschema's. Om een nieuw tijdschema te maken, klikt u op + Tijdschema toevoegen.

| DISH POS v3.80.0              | (V) DISH Demo NL 0           |               | 😚 Dish Support 🛛 🚺 d           | lish_nl_video@dish.digital $$ |
|-------------------------------|------------------------------|---------------|--------------------------------|-------------------------------|
|                               |                              |               |                                |                               |
| « Minimaliseer menu           | Tijdschema's (1)             |               |                                |                               |
| <ul> <li>Dashboard</li> </ul> | Q Typ om te zoeken           |               | i≡ Toon <b>50 ~</b> gegevens + | - Tijdschema toevoegen        |
| 🕎 Artikelen                   |                              |               |                                |                               |
| .∧. Einanciën                 | ID 🗘 Naam 🗘                  | Gebruikt door |                                |                               |
| -γ· Tillancien                | / 🕝 💼 #3 Maandag tot vrijdag | Payment       |                                |                               |
| දිංුි Algemeen beheer         |                              |               |                                |                               |
| C. Beteler                    |                              |               |                                |                               |
| Betalen                       | ·                            |               |                                |                               |
| Selfservice                   | <b>、</b>                     |               |                                |                               |
| Tijdschema's                  |                              |               |                                |                               |
| Verkoopkanalen                |                              |               |                                |                               |
| QR-codes                      |                              |               |                                |                               |
|                               |                              |               |                                |                               |
|                               |                              |               |                                |                               |
|                               |                              |               |                                |                               |
|                               |                              |               |                                |                               |
|                               |                              |               |                                |                               |
|                               |                              |               |                                |                               |
|                               |                              | 1             |                                |                               |

by METRO

# Er wordt een nieuw venster geopend waarin u de informatie van het nieuwe tijdschema kunt aanpassen. Begin met het invoeren van een naam in het bijbehorende tekstveld.

| DISH POS v3.80.0           | ()  | V Tijdschema toevoegen | Algemeen                                |                                 | $\otimes$                |
|----------------------------|-----|------------------------|-----------------------------------------|---------------------------------|--------------------------|
| « Minimaliseer menu        | т   | Algemeen               | Naam *                                  |                                 |                          |
| Ø Dashboard                |     |                        |                                         |                                 | 1                        |
| Artikolon                  |     | C                      | Tijdschema                              |                                 |                          |
|                            | Ť   |                        | Tijdschema's kunnen (her)gebruikt worde | n als openings- en afhaaltijden |                          |
| -∕\- Financiën             | ~   |                        | voor een verkoopkanaal.                 |                                 |                          |
|                            |     |                        |                                         | Van Tot                         |                          |
| १०३ Algemeen beheer        | · • |                        | 🗹 Maandag                               | 00:00 - 00:00 (+)               |                          |
| Ξ Betalen                  | ~   |                        | 🗹 Dinsdag                               | 00:00 - 00:00 (+)               |                          |
| Selfservice                | ^   |                        | 🗹 Woensdag                              | 00:00 - 00:00 (+)               |                          |
| Tijdschema's               |     |                        | 🗹 Donderdag                             | 00:00 - 00:00 (+)               |                          |
| Verkoopkanalen<br>QR-codes |     |                        | 🗹 Vrijdag                               | 00:00 - 00:00 (+)               |                          |
|                            |     |                        | 🗹 Zaterdag                              | 00:00 - 00:00 (+)               |                          |
|                            |     |                        | 🕑 Zondag                                | 00:00 - 00:00 (+)               |                          |
|                            |     |                        | + Uitzondering toevoegen                |                                 |                          |
|                            |     |                        | Identificatie                           |                                 |                          |
|                            |     |                        |                                         |                                 |                          |
|                            |     |                        | Annuleren                               | Opslaan en n                    | og een toevoegen Opslaan |

by METRO

# • Om aan te geven welke dag van de week open is, zet je het betreffende vinkje aan. Door het vinkje te verwijderen, wordt de betreffende dag als gesloten gemarkeerd.

| DISH POS v3.80.0           | (V Tijdschema toevoegen | Algemeen                                |                                 | $\otimes$ |
|----------------------------|-------------------------|-----------------------------------------|---------------------------------|-----------|
| « Minimaliseer menu        | Algemeen                | Naam * Test                             |                                 |           |
| Ø Dashboard                | G                       |                                         |                                 |           |
| Artikelen 🗸                | C                       | Tijdschema                              |                                 |           |
|                            |                         | Tijdschema's kunnen (her)gebruikt worde | n als openings- en afhaaltijden |           |
| -\∕ Financiën 🗸 ✓          |                         | voor een verkoopkanaal.                 |                                 |           |
|                            |                         |                                         | Van Tot                         |           |
| ዐ Algemeen beheer 🗸        |                         | 🕑 Maandag                               | 00:00 - 00:00 (+)               |           |
| 🖯 Betalen 🗸 🗸              | _                       | 🗹 Dinsdag                               | 00:00 - 00:00 (+)               |           |
| Selfservice ^              |                         | ☑ Woensdag                              | 00:00 +                         |           |
| Tijdschema's               |                         | 🕑 Donderdag                             | 00:00 - 00:00 (+)               |           |
| Verkoopkanalen<br>QR-codes | _                       | 🕑 Vrijdag                               | 00:00 - 00:00 (+)               |           |
|                            | _                       | ✓ Zaterdag                              | 00:00 - 00:00 (+)               |           |
|                            | _                       | ✓ Zondag                                | 00:00 - 00:00 +                 |           |
|                            | _                       | + Uitzondering toevoegen                |                                 |           |
|                            |                         | Identificatie                           |                                 |           |
|                            |                         |                                         |                                 |           |
|                            |                         | Annuleren                               | Opslaan en nog een toevoegen    | Opslaan   |

#### Stel vervolgens de begin- en einduren in met behulp van de respectievelijke tijdvelden.

| DISH POS v3.80.0           | (V Tijdschema toevoegen | Algemeen                                                     |                                  | $\otimes$ |
|----------------------------|-------------------------|--------------------------------------------------------------|----------------------------------|-----------|
| « Minimaliseer menu        | Tij Ø Algemeen          | Naam * Test                                                  |                                  |           |
| Ø Dashboard                | C                       |                                                              |                                  | ĺ         |
| 🕎 Artikelen 🗸 🗸            |                         | <b>Tijdschema</b><br>Tijdschema's kunnen (her)gebruikt worde | en als openings- en afhaaltijden |           |
| -√- Financiën 🗸 🗸          |                         | voor een verkoopkanaal.                                      |                                  |           |
|                            |                         |                                                              | Van Tot                          |           |
| ۇ Algemeen beheer 🗸        |                         | 🗹 Maandag                                                    | 00:00 - 00:00 (+)                |           |
| Η Betalen 🗸 🗸              |                         | 🗹 Dinsdag                                                    | 00:00 - 00:00 (+)                |           |
| Selfservice                |                         | ✓ Woensdag                                                   | 00:00 +                          |           |
| Tijdschema's               |                         | S Donderdag                                                  | 00:00 - 00:00 (+)                |           |
| Verkoopkanalen<br>QR-codes |                         | 🕑 Vrijdag                                                    | 00:00 +                          |           |
|                            |                         | 🗹 Zaterdag                                                   | 00:00 - 00:00 (+)                |           |
|                            |                         | S Zondag                                                     | 00:00 +                          |           |
|                            |                         | + Uitzondering toevoegen                                     |                                  |           |
|                            |                         | Identificatie                                                |                                  |           |
|                            |                         |                                                              |                                  |           |
|                            |                         | Annuleren                                                    | Opslaan en nog een toevoegen Ops | slaan     |

• Om meerdere tijdsloten voor een dag in te stellen, klik je op het overeenkomstige omcirkelde pluspictogram.

| DISH POS v3.80.0              | (V Tijdschema toevoegen | Algemeen                                                           |                                 | $\otimes$ |
|-------------------------------|-------------------------|--------------------------------------------------------------------|---------------------------------|-----------|
| « Minimaliseer menu           | Algemeen                | Naam * Test                                                        |                                 |           |
| <ul> <li>Dashboard</li> </ul> | (                       | Tiidschama                                                         |                                 |           |
| 🕎 Artikelen 🗸                 |                         |                                                                    |                                 |           |
| A Financian                   |                         | Tijdschema's kunnen (her)gebruikt worde<br>voor een verkoopkanaal. | n als openings- en afhaaltijden |           |
| γ rinancien ✓                 |                         |                                                                    | Van Tot                         |           |
| ঠু≩ Algemeen beheer ∽         |                         | 🗹 Maandag                                                          | 08:00 - 12:00 (+)               |           |
| 🚍 Betalen 🗸                   |                         | 🗹 Dinsdag                                                          | 00:00 - 00:00 (+)               |           |
| Selfservice                   |                         | ✓ Woensdag                                                         | 00:00 - 00:00 (+)               |           |
| Tijdschema's                  |                         | 🗹 Donderdag                                                        | 00:00 - 00:00 (+)               |           |
| Verkoopkanalen<br>QR-codes    |                         | 🕑 Vrijdag                                                          | 00:00 - 00:00 (+)               |           |
|                               |                         | 🗹 Zaterdag                                                         | 00:00 - 00:00 (+)               |           |
|                               |                         | 🕑 Zondag                                                           | 00:00 - 00:00 (+)               |           |
|                               |                         | + Uitzondering toevoegen                                           |                                 |           |
|                               |                         | Identificatie                                                      |                                 |           |
|                               |                         |                                                                    |                                 |           |
|                               |                         | Annuleren                                                          | Opslaan en nog een toevoegen    | Opslaan   |

by METRO

#### Nadat je de standaard openingstijden hebt ingevoerd, kun je met + Uitzondering toevoegen onregelmatige openingstijden maken.

| DISH POS v3.80.0           | (۷  | Tijdschema toevoegen | Algemeen                                |                                  | $\otimes$ |
|----------------------------|-----|----------------------|-----------------------------------------|----------------------------------|-----------|
| « Minimaliseer menu        | ті  | 🔅 Algemeen           | Naam * Test                             |                                  |           |
| Ø Dashboard                |     |                      |                                         |                                  | 1         |
| 🕅 Artikelen                | , C |                      | Tijdschema                              |                                  |           |
| <b></b>                    |     |                      | Tijdschema's kunnen (her)gebruikt worde | en als openings- en afhaaltijden |           |
| -√- Financiën              | ~   |                      |                                         | Van Tot                          |           |
| ැති Algemeen beheer        | ~   |                      |                                         |                                  |           |
| *                          |     |                      | 🗹 Maandag                               | 08:00 - 12:00 +                  |           |
| Η Betalen                  | ř   |                      | 🗹 Dinsdag                               | 00:00 - 00:00 (+)                |           |
| Selfservice                | ^   |                      | ✓ Woensdag                              | 00:00 - 00:00 (+)                |           |
| Tijdschema's               |     |                      | 🖸 Donderdag                             | 00:00 - 00:00 (+)                |           |
| Verkoopkanalen<br>QR-codes |     |                      | 🗹 Vrijdag                               | 00:00 - 00:00 (+)                |           |
|                            |     |                      | 🗹 Zaterdag                              | 00:00 - 00:00 (+)                |           |
|                            |     |                      | 🗹 Zondag                                | 00:00 - 00:00 (+)                |           |
|                            |     |                      | + Uitzondering toevoegen                |                                  |           |
|                            |     |                      | Identificatie                           |                                  |           |
|                            |     |                      |                                         |                                  |           |
|                            | -   |                      | Annuleren                               | Opslaan en nog een toevoegen     | Opslaan   |

## 6 Gebruik het vervolgkeuzemenu van de kalender om een specifieke datum of periode te selecteren.

| DISH POS v3.80.0           | (۷ | Tijdschema toevoegen | Algemeen                    |                                  | $\otimes$ |
|----------------------------|----|----------------------|-----------------------------|----------------------------------|-----------|
| « Minimaliseer menu        | ті | ( Algemeen           | Naam * Test                 |                                  |           |
| Ø Dashboard                |    |                      |                             |                                  |           |
| 🕎 Artikelen                | •  |                      | 🗹 Maandag                   | 08:00 - 12:00 (+)                |           |
|                            |    |                      | 🗹 Dinsdag                   | 00:00 - 00:00 (+)                |           |
| -∕γ- Financiën             | Ť  |                      | S Woensdag                  | 00:00 +                          | - 1       |
| ණු Algemeen beheer         | ř  |                      | 🕑 Donderdag                 | 00:00 - 00:00 (+)                |           |
| ⊟ Betalen                  | ~  |                      | 🕑 Vrijdag                   | 00:00 - 00:00 (+)                |           |
| Selfservice                | ^  |                      | ✓ Zaterdag                  | 00:00 - 00:00 (+)                |           |
| Tijdschema's               |    |                      | 🕑 Zondag                    | 00:00 - 00:00 (+)                |           |
| Verkoopkanalen<br>QR-codes |    |                      | Uitzonderingen              |                                  |           |
|                            |    |                      | 🗎 27-11-2024 - 27-11-2024 🗸 | Dpen € 00:00 - 00:00             |           |
|                            |    |                      | + Uitzondering toevoegen    |                                  |           |
|                            |    |                      | Identificatie               |                                  |           |
|                            |    |                      | ID                          |                                  |           |
|                            | -  |                      | Annuleren                   | Opslaan en nog een toevoegen Ops | laan      |

by METRO

• Gebruik vervolgens de knop openen/gesloten om aan te geven of deze open of gesloten is in de door jou geselecteerde periode.

| DISH POS v3.80.0           | ۲V | Tijdschema toevoegen | Algemeen                                                                      |                                     | $\otimes$ |
|----------------------------|----|----------------------|-------------------------------------------------------------------------------|-------------------------------------|-----------|
| « Minimaliseer menu        | ті | 🔅 Algemeen           | Naam * Test                                                                   |                                     |           |
| Ø Dashboard                |    |                      |                                                                               |                                     |           |
| 🕎 Artikelen                | ~  |                      | 🗹 Maandag                                                                     | 08:00 - 12:00 (+)                   |           |
|                            |    |                      | 🕑 Dinsdag                                                                     | 00:00 - 00:00 (+)                   |           |
| -√- Financiën              | Ť  |                      | 🕑 Woensdag                                                                    | 00:00 - 00:00 (+)                   | 1         |
| တို့နဲ Algemeen beheer     | ř  |                      | 🗹 Donderdag                                                                   | 00:00 - 00:00 (+)                   |           |
| 😑 Betalen                  | ~  |                      | 🗹 Vrijdag                                                                     | 00:00 - 00:00 (+)                   |           |
| Selfservice                | ^  |                      | 🗹 Zaterdag                                                                    | 00:00 - 00:00 (+)                   |           |
| Tijdschema's               |    |                      | 🗹 Zondag                                                                      | 00:00 - 00:00 (+)                   |           |
| Verkoopkanalen<br>QR-codes |    |                      | Uitzonderingen                                                                |                                     |           |
|                            |    |                      | <ul> <li>27-11-2024 - 27-11-2024 ~</li> <li>Uitzondering toevoegen</li> </ul> | 00:00 - 00:00 Ⅲ                     |           |
|                            |    |                      | Identificatie                                                                 |                                     |           |
|                            |    |                      | ID                                                                            |                                     |           |
|                            | _  |                      | Annuleren                                                                     | Opslaan en nog een toevoegen Opslaa | n         |

Ð

#### Voer ten slotte de openingstijden in de respectievelijke tijdvelden in. <mark>Opmerking: Alleen nodig als u een</mark> onregelmatige openingsperiode toevoegt.

| DISH POS v3.80.0 (V        | / Tijdschema toevoegen | Algemeen                                                                                       |                                   | $\otimes$ |
|----------------------------|------------------------|------------------------------------------------------------------------------------------------|-----------------------------------|-----------|
| « Minimaliseer menu        | ( Algemeen             | Naam * Test                                                                                    |                                   |           |
| Ø Dashboard                |                        |                                                                                                |                                   |           |
| 🛇 Artikelen 🗸              | c                      | 🗹 Maandag                                                                                      | 08:00 - 12:00 (+)                 |           |
|                            |                        | 🕑 Dinsdag                                                                                      | 00:00 - 00:00 (+)                 |           |
| -√ Financiên ✓             |                        | 🗹 Woensdag                                                                                     | 00:00 - 00:00 (+)                 | - 1       |
| ô; Algemeen beheer 🗸       |                        | 🗹 Donderdag                                                                                    | 00:00 - 00:00 (+)                 |           |
| Η Betalen 🗸 🗸              |                        | 🕑 Vrijdag                                                                                      | 00:00 - 00:00 (+)                 |           |
| Selfservice                |                        | 🗹 Zaterdag                                                                                     | 00:00 - 00:00 (+)                 |           |
| Tijdschema's               |                        | 🗹 Zondag                                                                                       | 00:00 - 00:00 (+)                 |           |
| Verkoopkanalen<br>QR-codes |                        | Uitzonderingen                                                                                 |                                   |           |
|                            |                        | <ul> <li>☐ 27-11-2024 - 27-11-2024 ∨</li> <li>Get</li> <li>+ Uitzondering toevoegen</li> </ul> | esloten 2                         |           |
|                            |                        | Identificatie                                                                                  |                                   |           |
|                            |                        | ID                                                                                             |                                   |           |
|                            |                        | Annuleren                                                                                      | Opslaan en nog een toevoegen Opsl | aan       |

## Je kunt zoveel uitzonderingen toevoegen als je wilt. Klik gewoon weer op + Uitzondering toevoegen.

| DISH POS v3.80.0     | (V Tijdschema toevoegen | Algemeen                                              | $\otimes$ |
|----------------------|-------------------------|-------------------------------------------------------|-----------|
| « Minimaliseer menu  | Algemeen                | Naam * Test                                           |           |
| Dashboard            |                         |                                                       |           |
| 🕎 Artikelen 🗸        | ·                       | ✓ Maandag       O8:00     -     12:00     +           |           |
|                      |                         | ☑ Dinsdag     00:00     -     00:00     +             |           |
|                      |                         | ✓ Woensdag       O0:00     -     00:00     +          |           |
| ôን Algemeen beheer 🗸 | ,<br>,                  | ✓ Donderdag       O0:00     -     00:00     +         |           |
| Η Betalen 🗸 🗸        | ·                       | ✓ Vrijdag       O0:00     -     00:00     +           |           |
| Selfservice          |                         | ✓ Zaterdag       O0:00     -     00:00     +          |           |
| Tijdschema's         |                         | ✓ Zondag       O0:00     -     00:00     +            |           |
| QR-codes             |                         | Uitzonderingen                                        |           |
|                      |                         | (☐ 27-11-2024 - 27-11-2024 ∨ Gesloten २ 00:00 - 00:00 |           |
|                      |                         | + Uitzondering toevoegen                              |           |
|                      |                         | Identificatie                                         |           |
|                      |                         | ID                                                    |           |
|                      |                         | Annuleren Opslaan en nog een toevoegen                | Opslaan   |

## • Om een uitzondering te verwijderen, klik je op het bijbehorende prullenbakpictogram.

| DISH POS v3.80.0              | (V  | Tijdschema toevoegen | Algemeen                    |                                     | $\otimes$ |
|-------------------------------|-----|----------------------|-----------------------------|-------------------------------------|-----------|
| « Minimaliseer menu           | Tii | 🚯 Algemeen           | Naam * Test                 |                                     |           |
| <ul> <li>Dashboard</li> </ul> |     |                      |                             |                                     |           |
| 🕅 Artikelen 🗸 🗸               |     |                      | 🗹 Maandag                   | 08:00 - 12:00 (+)                   |           |
| A                             |     |                      | 🗹 Dinsdag                   | 00:00 - 00:00 (+)                   |           |
| -√ Financien ✓                |     |                      | 🗹 Woensdag                  | 00:00 - 00:00 (+)                   | - 1       |
| 🍪 Algemeen beheer →           | ·   |                      | 🗹 Donderdag                 | 00:00 - 00:00 (+)                   |           |
| 🖻 Betalen 🗸 🗸                 | ,   |                      | 🗹 Vrijdag                   | 00:00 - 00:00 (+)                   |           |
| Selfservice                   |     |                      | ✓ Zaterdag                  | 00:00 - 00:00 (+)                   |           |
| Tijdschema's                  |     |                      | 🗹 Zondag                    | 00:00 - 00:00 (+)                   |           |
| Verkoopkanalen<br>QR-codes    |     |                      | Uitzonderingen              |                                     |           |
|                               |     |                      | 🛱 27-11-2024 - 27-11-2024 🗸 | esloten 2                           |           |
|                               |     |                      | + Uitzondering toevoegen    |                                     |           |
|                               |     |                      | Identificatie               |                                     |           |
|                               |     |                      | ID                          |                                     |           |
|                               |     |                      | Annuleren                   | Opslaan en nog een toevoegen Opslaa | n         |

#### Als je meer tijdschema's wilt toevoegen, klik dan op Opslaan en voeg nieuwe toe.

| DISH POS v3.80.0 (            | V Tijdschema toevoegen | Algemeen                    |                              | $\otimes$ |  |  |
|-------------------------------|------------------------|-----------------------------|------------------------------|-----------|--|--|
| « Minimaliseer menu           | (3) Algemeen           | Naam * Test                 |                              |           |  |  |
| <ul> <li>Dashboard</li> </ul> |                        |                             |                              |           |  |  |
| 😚 Artikelen 🗸 🗸               | C                      | 🗹 Maandag                   | 08:00 - 12:00 (+)            |           |  |  |
|                               |                        | 🗹 Dinsdag                   | 00:00 - 00:00 (+)            |           |  |  |
| √ Financien V                 |                        | 🕑 Woensdag                  | 00:00 - 00:00 (+)            |           |  |  |
| ĝ Algemeen beheer 🗸           |                        | 🗹 Donderdag                 | 00:00 • 00:00 (+)            |           |  |  |
| Η Betalen 🗸 🗸                 |                        | 🗹 Vrijdag                   | 00:00 +                      |           |  |  |
| Selfservice                   |                        | 🗹 Zaterdag                  | 00:00 - 00:00 (+)            |           |  |  |
| Tijdschema's                  |                        | 🕑 Zondag                    | 00:00 - 00:00 (+)            |           |  |  |
| QR-codes                      |                        | Uitzonderingen              |                              |           |  |  |
|                               |                        | ☐ 27-11-2024 - 27-11-2024 ∨ | Gesloten 2 00:00 - 00:00     |           |  |  |
|                               |                        | + Uitzondering toevoegen    |                              |           |  |  |
|                               |                        | Identificatie               |                              |           |  |  |
|                               |                        | ID                          |                              |           |  |  |
| -                             |                        | Annuleren                   | Opslaan en nog een toevoegen | oslaan    |  |  |

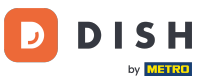

Als u klaar bent met het instellen van het tijdschema, klikt u op Opslaan om de wijzigingen toe te passen.

| DISH POS v3.80.0                    | (۷       | Tijdschema toevoegen | Algemeen                    |                                     | $\otimes$ |
|-------------------------------------|----------|----------------------|-----------------------------|-------------------------------------|-----------|
| « Minimaliseer menu                 | ті       | 🔅 Algemeen           | Naam * Test                 |                                     |           |
| Ø Dashboard                         |          |                      |                             |                                     |           |
| 🕎 Artikelen                         | *        |                      | 🗹 Maandag                   | 08:00 - 12:00 (+)                   |           |
|                                     |          |                      | 🗹 Dinsdag                   | 00:00 - 00:00 (+)                   |           |
| √ Financien                         | Ť I      |                      | 🕑 Woensdag                  | 00:00 - 00:00 (+)                   | - 1       |
| <ol> <li>Algemeen beheer</li> </ol> | <b>`</b> |                      | 🗹 Donderdag                 | 00:00 - 00:00 (+)                   |           |
| 🗎 Betalen                           | <b>~</b> |                      | 🕑 Vrijdag                   | 00:00 - 00:00 +                     |           |
| Selfservice                         | ^        |                      | ✓ Zaterdag                  | 00:00 - 00:00 (+)                   |           |
| Tijdschema's                        |          |                      | 🗹 Zondag                    | 00:00 - 00:00 (+)                   |           |
| Verkoopkanalen<br>QR-codes          |          |                      | Uitzonderingen              |                                     |           |
|                                     |          |                      | 🛱 27-11-2024 - 27-11-2024 🗸 | esloten 2 00:00 - 00:00             |           |
|                                     |          |                      | + Uitzondering toevoegen    |                                     |           |
|                                     |          |                      | Identificatie               |                                     |           |
|                                     |          |                      | ID                          |                                     |           |
|                                     |          |                      | Annuleren                   | Opslaan en nog een toevoegen Opslaa | n         |

## Om nu een tijdschema toe te wijzen, ga je naar Verkoopkanalen.

D

by METRO

| DISH POS v3.80.0              | (V) DISH Demo NL 0              | 😚 Dish Suppor | rt D dish_nl_video@dish.digital ~        |
|-------------------------------|---------------------------------|---------------|------------------------------------------|
| « Minimaliseer menu           |                                 |               |                                          |
| <ul> <li>Dashboard</li> </ul> | Tijdschema's (2)                |               |                                          |
|                               | Q Typ om te zoeken              | :=            | Toon 50 vgegevens + Tijdschema toevoegen |
| 🕥 Artikelen 🗸 🗸               | ID ⇔ Naam ⇔ Gel                 | pruikt door   |                                          |
| $\sim$ Financiën $\sim$       |                                 |               |                                          |
| ්රිා Algemeen beheer ∨        | 2 in #3 Maandag tot vrijdag Pay | ment          |                                          |
|                               | 2 6 🛱 #4 Test                   |               |                                          |
| 🚍 Betalen 🗸 🗸                 |                                 |               |                                          |
| Selfservice ^                 |                                 |               |                                          |
| Tijdschema's                  |                                 |               |                                          |
| Verkoopkanalen                |                                 |               |                                          |
| QR-codes                      |                                 |               |                                          |
|                               |                                 |               |                                          |
|                               |                                 |               |                                          |
|                               |                                 |               |                                          |
|                               |                                 |               |                                          |
|                               |                                 |               |                                          |
|                               |                                 |               |                                          |
|                               |                                 | 1             |                                          |

by METRO

#### U bevindt zich nu in het overzicht van uw verkoopkanalen. Gebruik het bijbehorende bewerkenpictogram om de instellingen van een kanaal aan te passen.

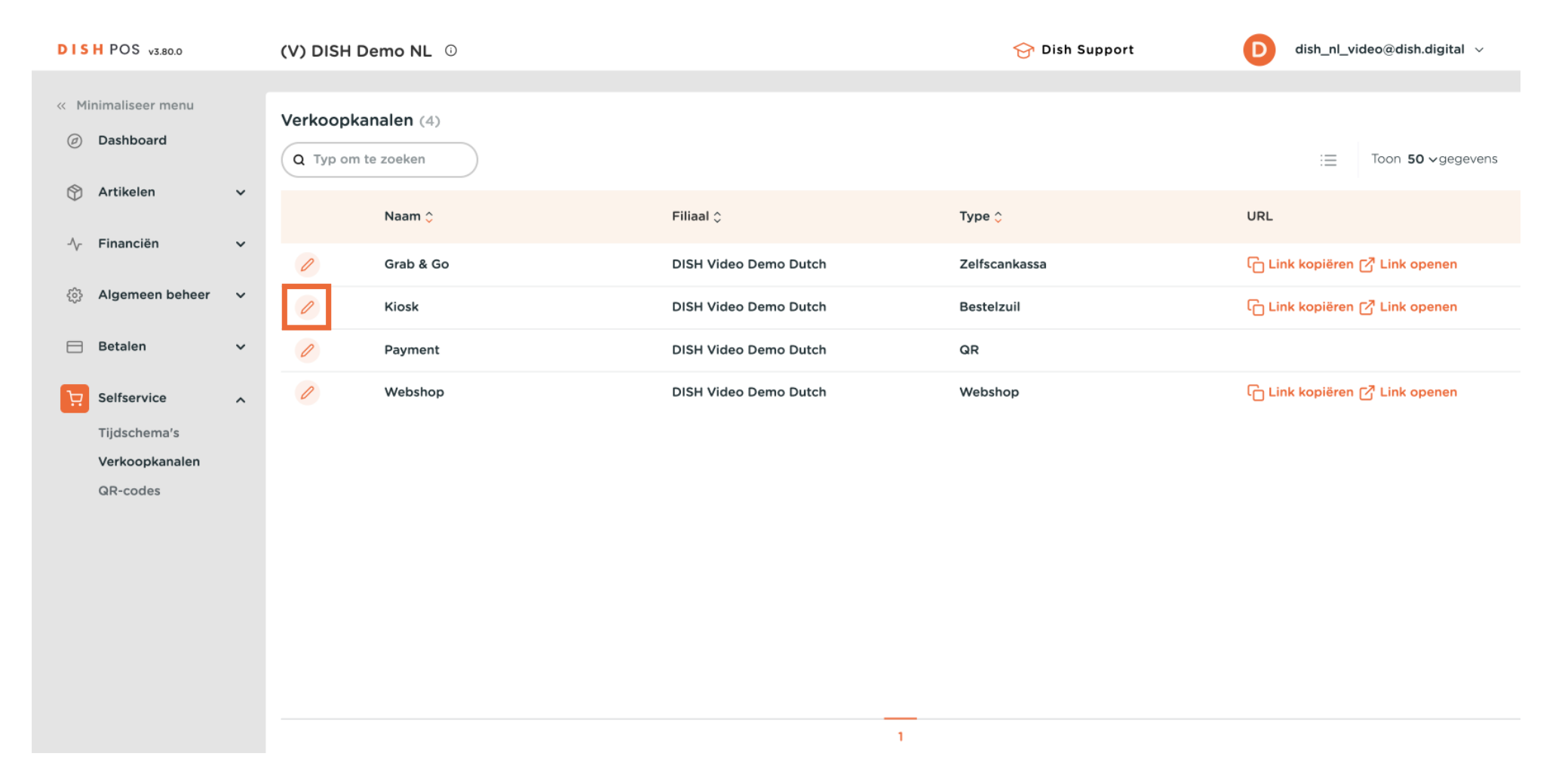

by METRO

#### Er wordt een nieuw venster geopend waarin u de informatie van het verkoopkanaal kunt aanpassen. Ga naar Openingstijden om een tijdschema aan het kanaal toe te wijzen.

| DISH POS v3.80.0              | (V Bestelzuil bewerken | Algemeen                             | × |
|-------------------------------|------------------------|--------------------------------------|---|
| « Minimaliseer menu           | Algemeen               | Naam* Kiosk                          |   |
| <ul> <li>Dashboard</li> </ul> |                        | Filiaal                              |   |
| 😚 Artikelen 🗸 🗸               | 🔀 Uiterlijk            | Filiaal DISH Video Demo Dutch        |   |
| -\√ Financiën ✓               | () Openingstijden      |                                      |   |
| ĝ Algemeen beheer 🗸           |                        | Fulfiliment opties                   |   |
| 🚍 Betalen 🗸 🗸                 |                        | Hier opeten Kiosk Eat-in V           |   |
| Selfservice                   |                        | faciliteiten *                       |   |
| Tijdschema's                  |                        | Meenemen faciliteiten Kiosk Takeaway |   |
| Verkoopkanalen<br>QR-codes    |                        |                                      |   |
|                               |                        | Scan services                        |   |
|                               |                        | Scan Klant ID                        |   |
|                               |                        | Taal instellingen                    |   |
|                               |                        | Talen Standaard V                    |   |
|                               |                        | Annuleren                            |   |

D

by METRO

# • Gebruik nu het vervolgkeuzemenu in het tekstveld van de openingstijden om een beschikbaar tijdschema te selecteren.

| DISH POS v3.80.0                | (\ | / Bestelzuil bewerken | Openingstijden                                                                                                    | $\otimes$ |
|---------------------------------|----|-----------------------|----------------------------------------------------------------------------------------------------|-----------|
| « Minimaliseer menu             | v  | ర్టి Algemeen<br>e    | Naam* Kiosk                                                                                                    |           |
| <ul> <li>Ø Dashboard</li> </ul> |    | c ピ Inhoud            | Openingstijden                                                                                                    |           |
| 🕅 Artikelen                     | Ť  | 🖂 Uiterlijk           | Openingstijden bepalen wanneer het verkoopkanaal online is en                                                                             |           |
| -\∕- Financiën                  | ~  | Openingstijden        | gebruiken om vakanties of tijdelijke aanpassingen in openingstijden te<br>plannen.                                                        |           |
| දිාි Algemeen beheer            | ~  |                       | Selecteer een tijdschema om te gebruiken als afhaaltijden van dit<br>verkoopkanaal. Herbruikbare tijdschema's kunnen beheerd worden op de |           |
| Ξ Betalen                       | ~  |                       | Tijdschema's pagina.                                                                                                    |           |
| Selfservice                     | ^  |                       |                                                                                                    |           |
| Tijdschema's                    |    |                       |                                                                                                    |           |
| Verkoopkanalen                  |    |                       |                                                                                                    |           |
| QR-codes                        |    |                       |                                                                                                    |           |
|                                 |    |                       |                                                                                                    |           |
|                                 |    |                       |                                                                                                    |           |
|                                 |    |                       |                                                                                                    |           |
|                                 |    |                       |                                                                                                    |           |
|                                 |    |                       |                                                                                                    |           |
|                                 |    |                       |                                                                                                    |           |
|                                 |    |                       | Annuleren                                                                                                    | aan       |

## Selecteer vervolgens een van de gegeven opties.

D

| DISH POS v3.80.0               | (V Bestelzuil bewerken | Openingstijden                                                                                                    | $\otimes$ |
|--------------------------------|------------------------|----------------------------------------------------------------------------------------------------|-----------|
| « Minimaliseer menu            | ô Algemeen             | Naam* Kiosk                                                                                                    |           |
| Ø Dashboard                    | C 🗹 Inhoud             | Openingstijden                                                                                                    |           |
| 💮 Artikelen 🗸 🗸                | , Diterlijk            | Openingstijden bepalen wanneer het verkoopkanaal online is en                                                                             |           |
| √ Financiën ✓                  | Openingstijden         | gebruiken om vakanties of tijdelijke aanpassingen in openingstijden te<br>plannen.                                                        |           |
| ô Algemeen beheer 🗸            |                        | Selecteer een tijdschema om te gebruiken als afhaaltijden van dit<br>verkoopkanaal. Herbruikbare tijdschema's kunnen beheerd worden op de |           |
| 😑 Betalen 🗸 🗸                  |                        | Tijdschema's pagina.           Openingstijden         Altijd open         X         Y                                                     |           |
| िप्त Selfservice               |                        | Maandag tot vrijdag                                                                                                    |           |
| Tijdschema's<br>Verkoopkanalen |                        | Test                                                                                                    |           |
| QR-codes                       |                        |                                                                                                    |           |
|                                |                        |                                                                                                    |           |
|                                |                        |                                                                                                    |           |
|                                |                        |                                                                                                    |           |
|                                |                        |                                                                                                    |           |
|                                |                        | Annuleren                                                                                                    | Opslaan   |

## Pas vervolgens de wijzigingen toe door op Opslaan te klikken.

D

| DISH POS v3.80.0              | (V Bestelzuil bewerken | Openingstijden                                                                                                    |                          |                |  |         |  |
|-------------------------------|------------------------|----------------------------------------------------------------------------------------------------|--------------------------|----------------|--|---------|--|
| « Minimaliseer menu           | ැබූ Algemeen<br>Ve     | Naam <sup>*</sup> Kiosk                                                                                                    |                          |                |  |         |  |
| <ul> <li>Dashboard</li> </ul> | C 🗹 Inhoud             | Openingstijden                                                                                                    |                          |                |  |         |  |
| 💮 Artikelen 🗸 🗸               | 🖸 Uiterlijk            | Openingstijden bepalen                                                                                                    | wanneer het verkoopkanaa | l online is en |  |         |  |
| √ Financiën ✓                 | Openingstijden         | bezoekers je menu en producten kunnen bekijken. Je kan uitzonderingen<br>gebruiken om vakanties of tijdelijke aanpassingen in openingstijden te<br>plannen. |                          |                |  |         |  |
| ĝን Algemeen beheer 🗸          |                        | Selecteer een tijdschema om te gebruiken als afhaaltijden van dit<br>verkoopkanaal. Herbruikbare tijdschema's kunnen beheerd worden op                      |                          |                |  |         |  |
| Η Betalen 🗸 🗸                 |                        | de Tijdschema's pagina.<br>Openingstijden                                                                                                    | Test                     | × ~            |  |         |  |
| Selfservice                   |                        |                                                                                                    |                          |                |  |         |  |
| Tijdschema's                  |                        |                                                                                                    | Van                      | Tot            |  |         |  |
| QR-codes                      |                        |                                                                                                    | Van                      |                |  |         |  |
|                               |                        | 🗹 Maandag                                                                                                    | 08                       | 00 - 12:00     |  |         |  |
|                               |                        | 🗹 Dinsdag                                                                                                    | 00                       | • 00:00        |  |         |  |
|                               |                        | ☑ Woensdag                                                                                                    | 00                       | 00:00          |  |         |  |
|                               |                        | 🗹 Donderdag                                                                                                    | 00                       | 00 - 00:00     |  |         |  |
|                               |                        | 🗹 Vrijdag                                                                                                    | 00                       | • 00:00        |  |         |  |
|                               | -                      | Annuleren                                                                                                    |                          |                |  | Opslaan |  |

by METRO

i

Dat was het. Je hebt de zelfstudie voltooid en weet nu hoe je tijdschema's voor de selfservice toevoegt en beheert.

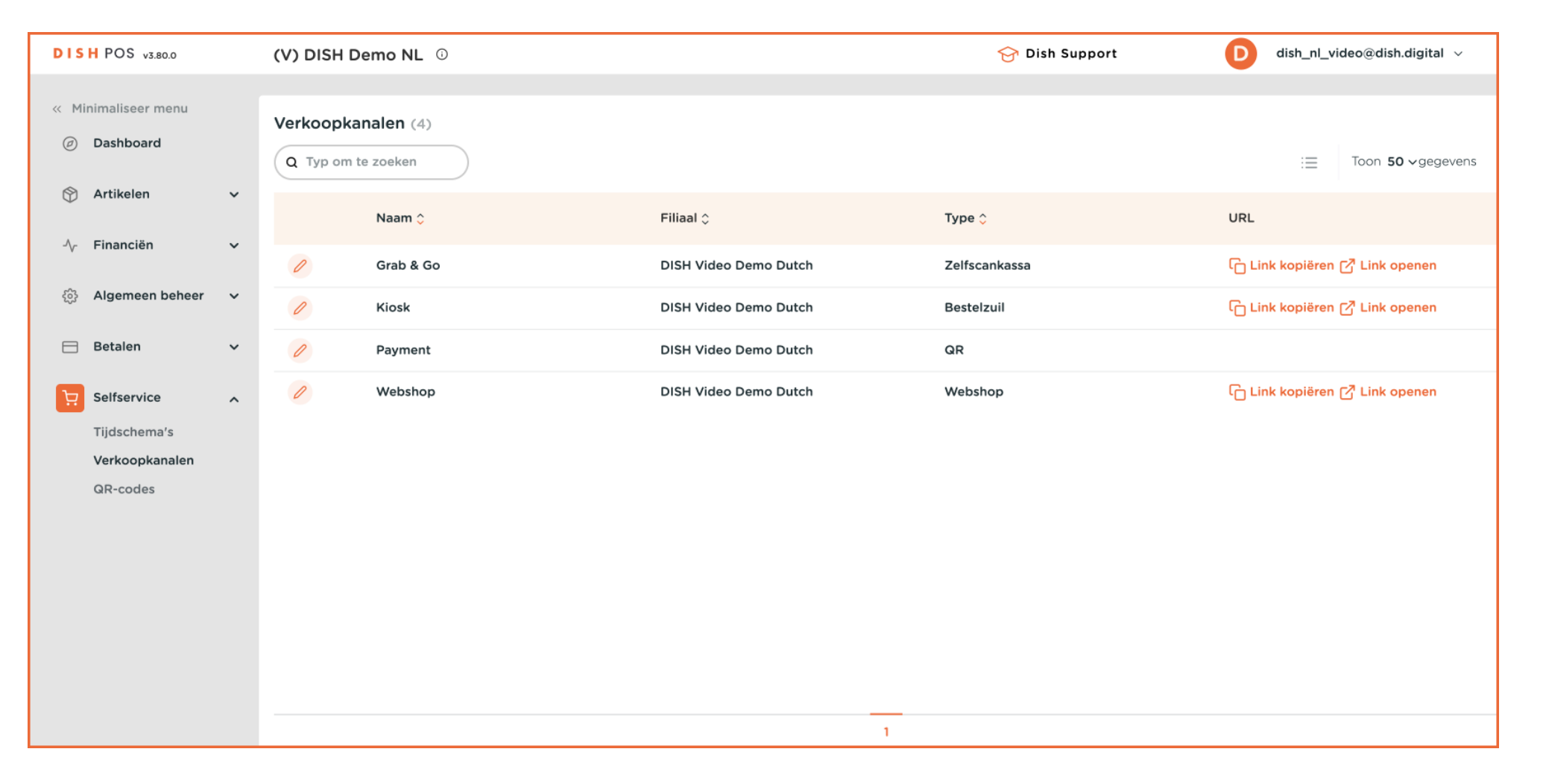

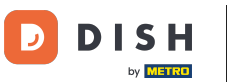

That's it. You're done.

Tutorial completed.

Congratulations on finishing this tutorial.

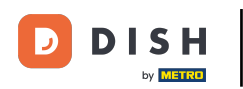

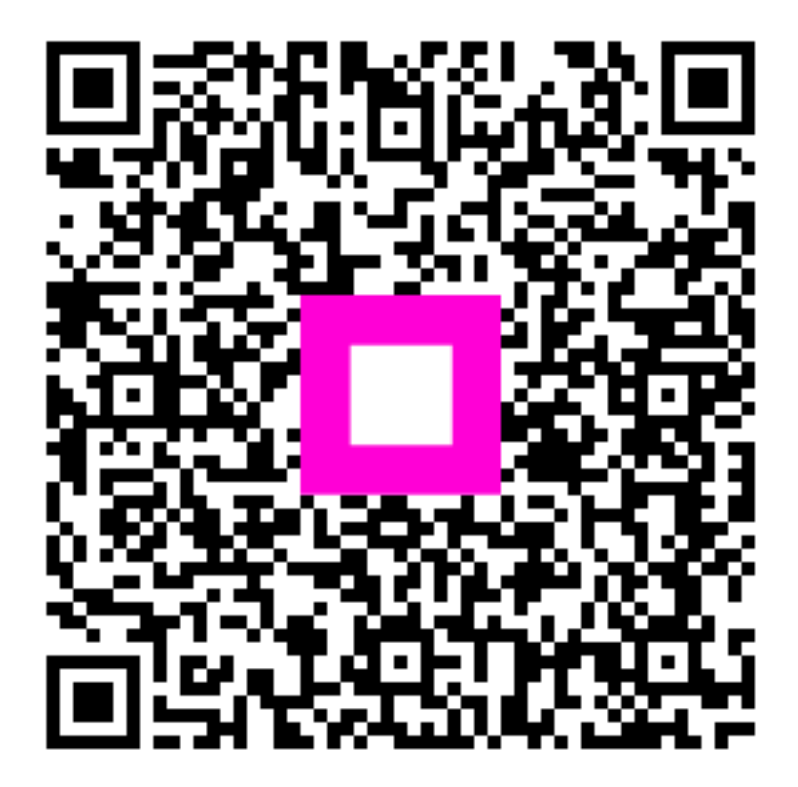

Scan om naar de interactieve speler te gaan